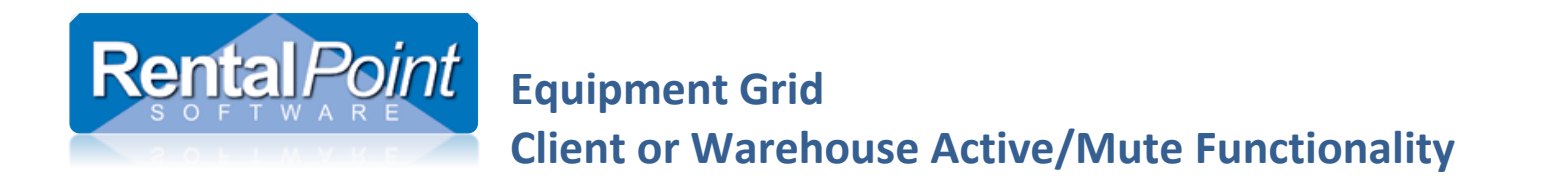

The functionality in this document is subject to parameter settings and operator privileges.

See Appendix for details on these settings.

See Instructional YouTube Video at this link <a href="https://youtu.be/\_aGgWBmxwpg">https://youtu.be/\_aGgWBmxwpg</a>

### **Contents**

|   | Client Active/Mute Status                                                     |
|---|-------------------------------------------------------------------------------|
|   | Warehouse Active/Mute Status                                                  |
|   | Checkout with Warehouse Active/Mute Functionality4                            |
|   | Combining Client and Warehouse Active/Mute5                                   |
|   | Resolving Discrepancies (items shipped at checkout in place of booked items)6 |
| A | ppendix9                                                                      |
|   | Parameter Settings9                                                           |
|   | Inventory Defaults                                                            |
|   | Operator Privileges                                                           |
|   | MS Word RTF Templates                                                         |
|   | RentalPoint Fast Reports                                                      |

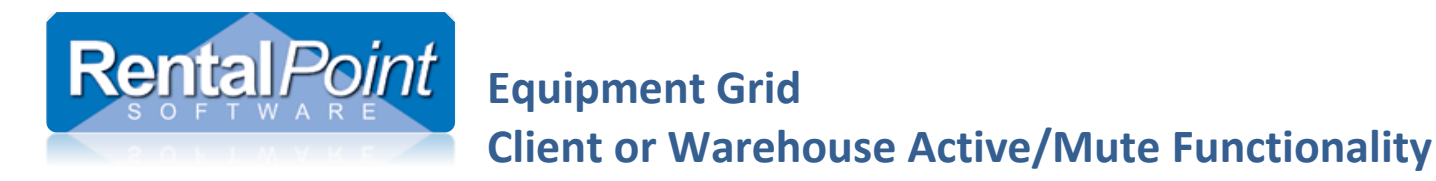

### Client Active/Mute Status

- Hold down the 'Ctrl' key and mouse click the checkbox to activate/mute a line
- Muted client lines will NOT show up on client facing documentation (i.e. quotes, invoices)
- Muted client facing lines DO NOT contribute to the price of the booking
- Comment and Sundry Line items can also be muted

| RP  |                              |                         |                  |           | 1.1              |            |                     |          | Modify boo        | oking       |           |                             |        |          |                           | -        |          |      |
|-----|------------------------------|-------------------------|------------------|-----------|------------------|------------|---------------------|----------|-------------------|-------------|-----------|-----------------------------|--------|----------|---------------------------|----------|----------|------|
| leo | nt and Wa<br>ut 19/03/18 090 | rehouse<br>0 In 26/03/1 | Active<br>8 1800 | AVBRI     | kboxe<br>DG00004 | S Location | 0 - Fitzroy North   | -        |                   |             |           |                             |        |          | ✓ Save                    | ×        | Cano     | el   |
| Cu  | istomer C                    | Calendar                | Equipme          | ent       | Crew             | Ve         | nue/Shipping Notes  |          | Payments          | Att         | achments  | Other Details               | Status | Followup |                           | Activate | e for Cl | ient |
|     |                              | <u> </u>                |                  |           |                  | Q          |                     |          | *                 |             |           |                             |        |          | Seq # 0:5.2.9 Parent :, L | evel :0  | Ŷ        |      |
|     | Code                         | Descrip                 | tion             |           |                  | <u></u>    | Toggle icon to show | w/hide c | lient facing lir  | nes on the  | equipment | g <mark>rid nit Rate</mark> | Days   | %disc    | Price St                  | at       | C        | W    |
| Ξ   | A3LED                        | Abson F                 | Pro 3.9mm        | LED Tile  | 9                |            | White Background    | - Do no  | t show client for | facing line | S         | 75.67                       | 3.00   | 0.00     | 227.01 Si                 | ng       |          | •    |
|     | HANG1                        | Hangin                  | g Bar-500x       | 500-1 P   | anel             |            | Shaded backgroun    | u - snov | v me client lad   | cing lines  | 0         | 18.92                       | 3.00   | 0.00     | 170.28 5                  |          |          | •    |
|     | GP328                        | Motoro                  | la GP328 T       |           |                  |            |                     |          | 2                 | WMute       |           | 30.00                       | 3.00   | 0.00     | 180.00 Si                 |          |          |      |
| Ξ   | FR1000                       | Fresnel                 | 1000w            |           |                  |            |                     |          | 2                 | 30          | 0         | 21.00                       | 3.00   | 0.00     | 126.00 Si                 | ng       | -        | ~    |
|     | CF-FR                        | Colour                  | Frame for F      | Fresnel 1 | 000w             |            |                     |          |                   | 20          | 0         | 2.10                        | 3.00   | 0.00     | 12.60 p                   | rt       |          | ~    |
|     | HC                           | Hook C                  | lamp - 50n       | nm        |                  |            | Client muted lines  |          | 4                 | 30          | 0         | 2.10                        | 3.00   | 0.00     | 25.20 p                   | rt       |          | ~    |
|     | SW                           | Safety \                | Nire             |           |                  |            | show shaded         |          | 2                 | 3           | 0         | 2.10                        | 3.00   | 0.00     | 12.60 p                   | rt 👘     |          | •    |
|     | H-STAND                      | Floor St                | and with B       | Bolt      |                  |            |                     |          | 1                 | 10          | 0         | 2.10                        | 3.00   | 0.00     | 6.30 Si                   | ng       |          | ~    |
|     | SW                           | Safety \                | Vire             |           |                  |            |                     |          | 2                 | 1           | 1         | 2.20                        | 3.00   | 0.00     | 13.20 p                   | rt       |          | ~    |
|     | CF-FR                        | Colour                  | Frame for F      | Fresnel 1 | 000w             |            |                     |          | 2                 | 18          | 0         | 2.20                        | 3.00   | 0.00     | 13.20 p                   | rt       |          | ~    |
|     | H-STAND                      | Floor St                | and with B       | Bolt      |                  |            |                     |          | 1                 | 9           | 0         | 2.20                        | 3.00   | 0.00     | 6.60 Şi                   | ng       |          | •    |
|     |                              |                         |                  |           |                  |            |                     |          |                   |             |           |                             |        |          |                           |          |          |      |

### *O* Comment and Sundry line items can also be muted for both client and warehouse

|   | Air fare cost:670.00            |  |  |  | 804.00 | sund | ~ | ~ |
|---|---------------------------------|--|--|--|--------|------|---|---|
|   | Flight is with Air Canada #1009 |  |  |  |        |      |   | • |
| - | Arriving 1810                   |  |  |  |        | *    |   | - |
|   | Departing 1509                  |  |  |  |        | *    |   | 1 |

If a sundry line is muted then the price for the sundry will <u>not</u> be included in the booking price.

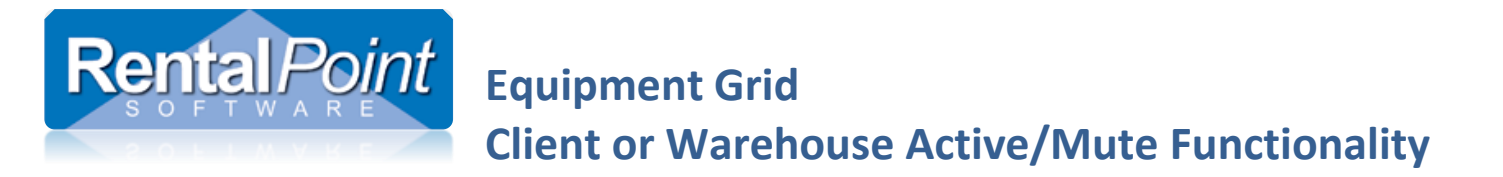

### Warehouse Active/Mute Status

- Hold down the 'Ctrl' key and mouse click the checkbox to activate/mute a line
- Muted warehouse lines will NOT show up on warehouse screens or documentation (i.e. checkout windows/picklist)
- Muted warehouse lines are NOT subject to Availability Checking, do NOT appear on Running Balance and are NOT reserved

|       | 4P           |           |                            |        |            |                      | Modify bo | oking                                        |                                                       |                                                                         |                                         |                                 |                              | -        |          | ×     |
|-------|--------------|-----------|----------------------------|--------|------------|----------------------|-----------|----------------------------------------------|-------------------------------------------------------|-------------------------------------------------------------------------|-----------------------------------------|---------------------------------|------------------------------|----------|----------|-------|
| ew Cl | out 19/03/18 | Varehouse | Active chec<br>3 1800 AVBR | kboxes | Location ( | ) - Fitzroy North    | •         |                                              |                                                       |                                                                         |                                         |                                 | ✓ Save                       | 2        | Canc     | el    |
|       | Customer     | Calendar  | Equipment                  | Crew   | Venue      | /Shipping Notes      | Payments  | Att                                          | achments                                              | Other Details                                                           | Status                                  | Followup                        |                              | Active f | or Wareh | iouse |
|       | Þe           | 0         |                            |        | 2          |                      |           | Toggle icon t<br>Shaded back<br>White backgr | o show/hide wa<br>ground - Toggle<br>round - Toggle i | arehouse active lines<br>is ON - Show me ware<br>is OFF - Do NOT show m | house active lines<br>e warehouse activ | (i.e. what the ware<br>ve lines | ehouse will see)<br>arent :, | Level :0 | ł        | 3     |
|       | Code         | Descrip   | tion                       |        |            |                      | Quantity  | Avail                                        | Short                                                 | Unit Rate                                                               | Days                                    | %disc                           | Price                        | Stat     | CV       | v   ^ |
|       | □ A3LED      | Abson F   | Pro 3.9mm LED Ti           | е      |            |                      | 1         | 138                                          | 0                                                     | 75.67                                                                   | 3.00                                    | 0.00                            | 227.01                       | Sng      |          | 1     |
|       | HANG1        | Hanging   | g Bar-500x500-1            | Panel  |            |                      | 3         | 3                                            | 0                                                     | 18.92                                                                   | 3.00                                    | 0.00                            | 170.28                       | Sng      |          | 1     |
|       | GP328        | Motoro    | la GP328 Two wa            | /S     |            | Identifies Warehouse |           | WMute                                        |                                                       | 30.00                                                                   | 3.00                                    | 0.00                            | 180.00                       | Sng      |          | 3     |
|       | E EP1000     | Frond     | 1000                       |        |            | Mute Lines           | 2         | 20                                           | 0                                                     | 21.00                                                                   | 2 00                                    | 0.00                            | 126.00                       | Con      |          | 7     |

Once checked out, a line <u>cannot</u> be warehouse muted. So for example if there is a number in the out column as below, then the line cannot be muted –

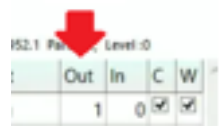

If there is "OK" in the avail column then the line has been checked out and then cannot be muted.

Items inside a **rack** cannot be individually warehouse muted, the entire rack and all the items packed in it, must either be active or muted.

Headings cannot be muted for either client or warehouse, clicking the active checkbox for a heading will apply the click to all the items in the heading, then individual lines inside the heading can be muted or made active. The heading line itself, will print if any items in the heading are active.

#### Shortcut keys

The shortcut keys to change Client active/Mute for a line item are – Shift+F2 to change to Active and Shift+F3 to Mute, these options are also on the right click menu as below -

|     | \$ | Change            | Client Facing | •     | Active | Shift+F2 |
|-----|----|-------------------|---------------|-------|--------|----------|
| - [ | Ð  | Duplicate Heading | Warehouse     | · · · | Mute   | Shift+F3 |

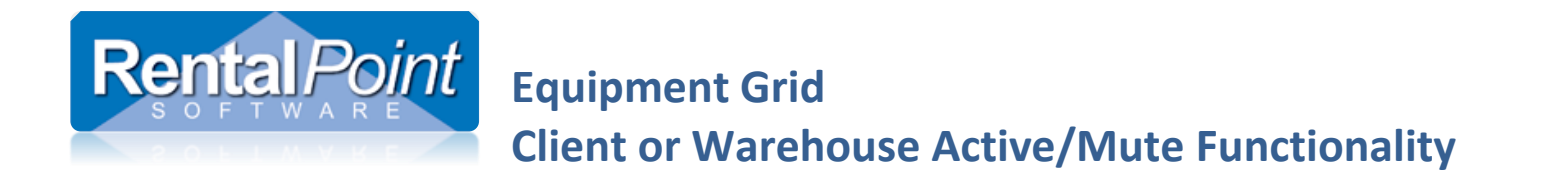

The shortcut keys for Warehouse Active/mute are Shift+F4 and Shift+F5, these options are also on the right click menu.

| * | Change            | Client Facing              |        | 0        |
|---|-------------------|----------------------------|--------|----------|
|   | Duplicate Heading | Warehouse                  | Active | Shift+F4 |
| 5 | Heading Totals    | \$<br>Change Discount Rate | Mute   | Shift+F5 |

### Checkout with Warehouse Active/Mute Functionality

- Partial Checkouts will not affect the Warehouse Active/Mute status of an equipment line
- Final Checkouts however, indicate that all items leaving the warehouse have now been checked out; therefore, any items booked but NOT checked out on the booking will be muted for warehouse so as not to affect availability for future bookings.

| RP |                 |                                   |                                            |          | Modify boo | oking |            |              |        |          |             |           | -        | 0    | ×  |
|----|-----------------|-----------------------------------|--------------------------------------------|----------|------------|-------|------------|--------------|--------|----------|-------------|-----------|----------|------|----|
| C  | out 19/03/18 09 | 000 In 26/03/18 1800 AVBRIDG00004 | Location 0 - Fitzroy                       | North 💌  |            |       |            |              |        |          | ✓ Save      |           | ×        | Cano | el |
| C  | ustomer         | Calendar Equipment Crew           | Venue/Shipping                             | Notes    | Payments   | Atta  | achments O | ther Details | Status | Followup |             | Shows ite | ms       |      |    |
|    |                 |                                   |                                            |          | *          |       |            |              |        | Seq #    | 0:19.1952.1 | 1 Part    | Level :0 |      |    |
|    | Code            | Description                       |                                            | Quantity | Avail      | Short | Unit R     | ate Days     | %disc  | Price    | Stat        | Out       | In       | CI   | N  |
| Ξ  | A3LED           | Abson Pro 3.9mm LED Tile          |                                            | 1        | OK         |       | 75         | .67 3.00     | 0.00   | 227.0    | I Sng       | 1         | 0        | •    | 1  |
|    | GP328           | Motorola GP328 Two ways           |                                            | 2        | 14         | 0     | 30         | .00 3.00     | 0.00   | 180.00   | ) Sng       | 0         | 0        | •    | 1  |
| Ξ  | FR1000          | Fresnel 1000w                     |                                            | 2        | OK         |       | 21         | .00 3.00     | 0.00   | N 126.00 | Sng         | 2         | 0        | •    | 1  |
|    | PAR56           | Par 56 240v (300w) medium narrow  | I                                          | 4        | OK         |       | 4          | .40 3.00     | 0.00   | 场 52.80  | ) Sng       | 4         | 0        | •    | 1  |
|    | PAR64           | Par 64 110v (1000w) medium narro  |                                            | 2        | OK         |       | 2          | .75 3.00     | 0.00   | 16.50    | ) Sng       | 2         | 0        | •    | 1  |
|    | STROBE          | Hi-Intensity Strobe Light         |                                            | 1        | WMute      |       | 11.        | .00 3.00     | 0.00   | 33.00    | ) Sng       | 0         | 0        | •    |    |
|    | SOLAR           | Solar 250 projector with effect   | Items NOT checked                          | 1        | WMute      |       | 18         | 3.00         | 0.00   | 56.10    | ) Sng       | 0         | 0        | •    | 5  |
|    | SNAKE-L         | SnakeLight 10m, and flowbox.      | out on Final Checkout                      | 1        | WMute      |       | 16         | .50 3.00     | 0.00   | 49.50    | ) Sng       | 0         | 0        | •    | 5  |
|    | DOMEL           | Dome light 300w                   | automatically muted                        | 1        | WMute      |       | 0          | .00 3.00     | 0.00   | 0.00     | ) Sng       | 0         | 0        | •    | ב  |
|    | TAS             | Tas super fogger                  | for warehouse so<br>that they don't affect | 1        | WMute      |       | 66         | .00 3.00     | 0.00   | 198.00   | ) Sng       | 0         | 0        | •    | ב  |
|    | COL-WHEL        | Colour wheel, suit patt 23        | availability for future                    | 1        | WMute      |       | 5          | .50 3.00     | 0.00   | 16.50    | ) Sng       | 0         | 0        | •    | J  |
| Ξ  | M40X60          | Marquee 40x60                     | DOOKING5                                   | 1        | See        | List  | 800        | .00 3.00     | 0.00   | 2,400.00 | ) PAK       |           | 1        | •    | Ĵ  |
|    | SLV1            | Roadcase UHF Sleave               |                                            | 1        | WMute      |       | 0          | .00 3.00     | 0.00   | 0.00     | ) Sng       | 0         | 0        | •    | J  |
|    |                 | Air fare cost:670.00              |                                            |          |            |       |            |              |        | 804.00   | ) sund      |           | 1        | •    | 1  |
|    |                 |                                   |                                            |          |            |       |            |              |        |          |             |           |          |      |    |

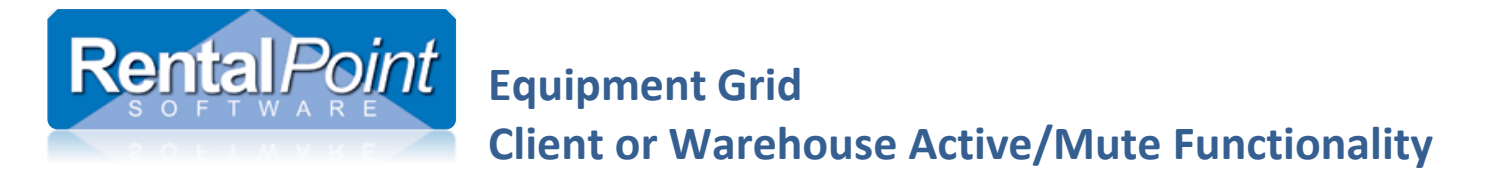

### Combining Client and Warehouse Active/Mute

Using a High-Intensity Overhead Projector as an example

- Showing the client, a generic description and cost for the projector
- Choosing a particular projector to send out dependant upon the employee going out to operate it

| RF |                                |                            |                         |                   |                    |                                    |             | Modify boo     | king    |                           |             |             |                     |                         |             |               | -  |       |
|----|--------------------------------|----------------------------|-------------------------|-------------------|--------------------|------------------------------------|-------------|----------------|---------|---------------------------|-------------|-------------|---------------------|-------------------------|-------------|---------------|----|-------|
|    | nt and War<br>11 09/09/18 0800 | rehouse /<br>0 In 18/09/18 | Active che<br>1900 ACRE | ckboxe<br>Dif0002 | S Location 0 - Fi  | itzroy North                       | -           |                |         |                           |             |             |                     |                         | ✓ Save      |               | ×c | ancel |
| Cu | stomer Ca                      | alendar                    | Equipment               | Crew              | Venue/Shi          | pping Notes                        |             | Payments       | A       | ttachments                | Other       | Details     | Status              | Followup                |             |               |    |       |
|    |                                | <mark>ی</mark> (           |                         |                   | 8                  | 1<br>1<br>1<br>1<br>1              |             | *              |         |                           |             |             |                     | Seq #                   | 0:3.12.1 Pa | rent :, Level | 0  |       |
|    | Code                           | Descripti                  | on                      |                   |                    |                                    | Quantity    | Avail          | Shor    | t Un                      | it Rate     | Days        | %disc               | Price                   | Stat        | Out I         |    | w     |
| Ξ  | ULX2-M2                        | Shure UL                   | X2-M2 Handhel           | d Transmit        | ter - Beta58       |                                    | 2           | 9              |         | )                         | 86.25       | 1.00        | 0.00                | 172.50                  | ) Sng       | 0             | 0  |       |
|    | B58INS                         | Shure Be                   | ta58 Insert for U       | LX2 Radio         | Mic Transmitter    |                                    | 2           | 18             |         | )                         | 11.50       | 1.00        | 0.00                | 23.00                   | ) prt       | 0             | 0  |       |
|    | WA370A                         | Shure W                    | A370A Handhel           | d Mic Clip        |                    |                                    | 2           | 8              |         | )                         | 28.75       | 1.00        | 0.00                | 57.50                   | ) prt       | 0             | 0  |       |
| Ξ  | ULXP4-M2                       | Shure UL                   | XP4-M2 Profess          | ional Rece        | iver               |                                    | 1           | 11             |         | )                         | 86.25       | 1.00        | 0.00                | 86.25                   | 5 Sng       | 0             | 0  | / /   |
|    | PS40AZ                         | Shure UL                   | XP4 Power Supp          | bly               |                    |                                    | 1           | 9              |         | )                         | 0.00        | 1.00        | 0.00                | 0.00                    | prt (       | 0             | 0  | / /   |
|    | UA820L                         | Shure UA                   | 820L UHF BNC            | Antenna (Y        | ellow)             |                                    | 2           | 16             |         | )                         | 86.25       | 1.00        | 0.00                | 172.50                  | ) prt       | 0             | 0  |       |
|    | UR4D-Q5                        | Shure UR                   | 4D-Q5 Dual Ch           | annel Rece        | iver               |                                    | 3           | 11             |         | )                         | 184.00      | 1.00        | 0.00                | 552.00                  | ) Sng       | 0             | 0  | / /   |
|    | UA845WB                        | Shure UA                   | 845WB Ant / Po          | wer Distro        | Anting for Olivert |                                    | 1           | 4              |         | h                         | 115.00      | 1.00        | 0.00                | 115.00                  | Sng         | 0             | 0  |       |
|    | OH                             | Hi-Intens                  | sity Overhead Pr        | ojector <         | Muted for wareho   | o visible on do<br>ouse so won't s | how up on a | checkout and n | of book | ng<br>t to availability c | hecks       | 1.00        | 0.00                | 260.00                  | ) Sng       | 0             | 0  |       |
|    | SVP                            | 100" Son                   | y video proj, 7x        | 5 image           |                    |                                    | 1           | OK             |         |                           | 210.00      | 1.00        | 100.00              | 0.00                    | Sng         | 1             | 0  |       |
|    |                                |                            |                         |                   |                    |                                    |             |                |         |                           |             |             |                     |                         |             | 1             |    |       |
|    |                                |                            |                         |                   |                    |                                    | 4- p.       |                |         |                           | _           |             |                     |                         |             |               |    |       |
| 1  |                                |                            |                         |                   |                    |                                    |             |                |         |                           |             |             |                     |                         |             |               |    |       |
|    |                                |                            |                         |                   |                    |                                    |             |                |         | M                         | ited for Cl | ient (so no | cost no availabilit | v check and not visible | to client)  |               |    |       |

Muted for Client (so no cost, no availability check and not visible to client) Active for warehouse so warehouse will know what to ship, availability checks performed

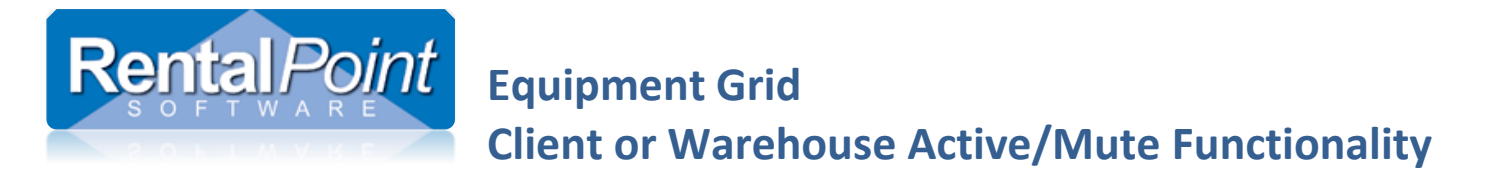

Resolving Discrepancies (items shipped at checkout in place of booked items)

For a full explanation of resolving discrepancies functionality see help doc at this link <a href="http://rentp.com/KnowledgebasePDFs/Resolving%20Discrepancies.pdf">http://rentp.com/KnowledgebasePDFs/Resolving%20Discrepancies.pdf</a>

#### Scenario

• Sony Video Projector was shipped in place of the Hi Intensity Projector (a final checkout has not been done)

| Cu | istomer Ca | lendar Equipment Crew Venue/Shipping               | Notes          | Payments | Attach | nments Other D | etails | Status | Followup |                    |          |   |
|----|------------|----------------------------------------------------|----------------|----------|--------|----------------|--------|--------|----------|--------------------|----------|---|
|    |            |                                                    | 2 <sup>E</sup> | *        |        |                |        |        | Seq # (  | 0:3.12.1 Parent :, | .evel :0 | , |
|    | Code       | Description                                        | Quantity       | Avail    | Short  | Unit Rate      | Days   | %disc  | Price    | Stat Ou            | t In     | ( |
| Ξ  | ULX2-M2    | Shure ULX2-M2 Handheld Transmitter - Beta58        | 2              | 9        | 0      | 86.25          | 1.00   | 0.00   | 172.50   | Sng                | 0        | 0 |
|    | B58INS     | Shure Beta58 Insert for ULX2 Radio Mic Transmitter | 2              | 18       | 0      | 11.50          | 1.00   | 0.00   | 23.00    | prt                | 0        | 0 |
|    | WA370A     | Shure WA370A Handheld Mic Clip                     | 2              | 8        | 0      | 28.75          | 1.00   | 0.00   | 57.50    | prt                | 0        | 0 |
| Ξ  | ULXP4-M2   | Shure ULXP4-M2 Professional Receiver               | 1              | 11       | 0      | 86.25          | 1.00   | 0.00   | 86.25    | Sng                | 0        | 0 |
|    | PS40AZ     | Shure ULXP4 Power Supply                           | 1              | 9        | 0      | 0.00           | 1.00   | 0.00   | 0.00     | prt                | 0        | 0 |
|    | UA820L     | Shure UA820L UHF BNC Antenna (Yellow)              | 2              | 16       | 0      | 86.25          | 1.00   | 0.00   | 172.50   | prt                | 0        | 0 |
|    | UR4D-Q5    | Shure UR4D-Q5 Dual Channel Receiver                | 3              | 11       | 0      | 184.00         | 1.00   | 0.00   | 552.00   | Sng                | 0        | 0 |
|    | UA845WB    | Shure UA845WB Ant / Power Distro                   | 1              | 4        | 0      | 115.00         | 1.00   | 0.00   | 115.00   | Sng                | 0        | 0 |
|    | ОН         | Hi-Intensity Overhead Projector                    | 1              | 78       | 0      | 260.00         | 1.00   | 0.00   | 260.00   | Sng                | 0        | 0 |
| v  |            | Equipment added on checkout - Date:26/01/17 @ 1921 |                |          |        |                | 1.00   |        |          | heading            |          |   |
|    | SVP        | 100" Sony video proj, 7x5 image                    | 1              | OK       |        | 210.00         | 1.00   | 100.00 | 0.00     | Sng                | 1        | 0 |

Resolve using ONE of three methods

- 1. Final checkout the booking, the unshipped Hi-Intensity Projector will be muted for warehouse since it wasn't checked out
- 2. You may have other work to do on the booking before final checkout, but you want to ensure other users are aware of the match
  - a. Edit the booking and MUTE the Hi-Intensity Projector for warehouse
  - b. OR match the items using Resolve Discrepancy Window (see below)

# Rental Point Equipment Grid Client or Warehouse Active/Mute Functionality

|                           |                                          |         |         |          |        |   |   |   | and the second second se |                |                   |              |                |               |             |             | ×  |
|---------------------------|------------------------------------------|---------|---------|----------|--------|---|---|---|----------------------------------------------------------------------------------------------------|----------------|-------------------|--------------|----------------|---------------|-------------|-------------|----|
| Booked But I              | lot Shipped (Items In The Booking)       |         |         |          |        |   |   |   | Shippe                                                                                                    | d But Not Boo  | oked (Items Added | At Checkout) |                |               |             |             |    |
| Code                      | Description                              | Ordered | Shipped | Quantity | Action | D | 1 |   | Tag                                                                                                    | Code           | Description       |              |                | Quantity      | Charge      | /backup IC  | )  |
| B58INS                    | Shure Beta58 Insert for ULX2 Radio Mic   | 2       | 0       | 2        | Match  | 2 |   |   |                                                                                                    |                |                   |              |                |               |             |             |    |
| PS40AZ                    | Shure ULXP4 Power Supply                 | 1       | 0       | 1        | Match  | 5 |   |   |                                                                                                    |                |                   |              |                |               |             |             |    |
| UA820L                    | Shure UA820L UHF BNC Antenna (Yello      | 2       | 0       | 2        | Match  | 5 |   |   |                                                                                                    |                |                   |              |                |               |             |             |    |
| UA845WB                   | Shure UA845WB Ant / Power Distro         | 1       | 0       | 1        | Match  | 3 |   |   |                                                                                                    |                |                   |              |                |               |             |             |    |
| ULX2-M2                   | Shure ULX2-M2 Handheld Transmitter       | 2       | 0       | 2        | Match  | 1 |   |   |                                                                                                    |                |                   |              |                |               |             |             |    |
| ULXP4-M2                  | Shure ULXP4-M2 Professional Receiver     | 1       | 0       | 1        | Match  | 4 |   |   |                                                                                                    |                |                   |              |                |               |             |             |    |
| UR4D-Q5                   | Shure UR4D-Q5 Dual Channel Receiver      | 3       | 0       | 3        | Match  | 7 |   |   |                                                                                                    |                |                   |              |                |               |             |             |    |
| WA370A                    | Shure WA370A Handheld Mic Clip           | 2       | 0       | 2        | Match  | 3 |   | > |                                                                                                    |                |                   |              |                |               |             |             |    |
|                           |                                          |         |         |          |        |   |   |   |                                                                                                    |                |                   |              |                |               |             |             |    |
| Split Line                | Find Next Change All Lines To<br>Match • | p :     |         |          |        |   |   |   | Iac                                                                                                    | <u>U</u> n Tag |                   | Chang        | e All Lines To | 8             |             |             |    |
| Split Line<br>Resolved Eq | Find Next Change All Lines To<br>Match • | p:      |         |          |        |   |   |   | Iaç                                                                                                    | <u>U</u> n Tag |                   | Chang        | e All Lines To | ent on the le | ft with eau | upment on t | he |

## **Rental Point** Equipment Grid Client or Warehouse Active/Mute Functionality

| RA  | Salara Shur                  |                                                                                  | BOALCH X | Modify boo | king  |               |             |        |          |               |                 | - 0   |      |
|-----|------------------------------|----------------------------------------------------------------------------------|----------|------------|-------|---------------|-------------|--------|----------|---------------|-----------------|-------|------|
|     | nt and War<br>109/09/18 0800 | ehouse Active checkboxes<br>In 18/09/18 1900 ACREDIT00002 Location 0 - Fitzroy I | North 🔻  |            |       |               |             |        |          | ✓ Save        |                 | 🗙 Car | ncel |
| Cus | stomer Ca                    | lendar Equipment Crew Venue/Shipping                                             | Notes    | Payments   | Att   | tachments Oth | ner Details | Status | Followup |               |                 |       |      |
|     | <b>F</b> E                   |                                                                                  | JC .     | *          |       |               |             |        | Seq      | • 0:2.4.2 Par | ent :, Level :0 |       |      |
|     | Code                         | Description                                                                      | Quantity | Avail      | Short | Unit Rat      | e Days      | %disc  | Pric     | e Stat        | Out Ir          | C     | W    |
| -   | ULX2-M2                      | Shure ULX2-M2 Handheld Transmitter - Beta58                                      | 2 🕇      |            |       | 86.2          | 5 1.00      | 0.00   | 172.5    | 0 Sng         |                 | 0     | •    |
|     | B58INS                       | Shure Beta58 Insert for ULX2 Radio Mic Transmitter                               | 2        | 18         | 0     | 11.5          | 1.00        | 0.00   | 23.0     | 0 prt         | 0               | 0     | •    |
|     | WA370A                       | Shure WA370A Handheld Mic Clip                                                   | 2        | 8          | 0     | 28.7          | 1.00        | 0.00   | 57.5     | 0 prt         | 0               | 0 🗹   | •    |
| ⊡   | ULXP4-M2                     | Shure ULXP4-M2 Professional Receiver                                             | 1        | 11         | 0     | 86.2          | 5 1.00      | 0.00   | 86.2     | 5 Sng         | 0               | 0 🗸   | •    |
|     | PS40AZ                       | Shure ULXP4 Power Supply                                                         | 1        | 9          | 0     | 0.0           | 0 1.00      | 0.00   | 0.0      | 0 prt         | 0               | 0 🗸   | •    |
|     | UA820L                       | Shure UA820L UHF BNC Antenna (Yellow)                                            | 2        | 16         | 0     | 86.2          | 5 1.00      | 0.00   | 172.5    | 0 prt         | 0               | 0 🗹   | •    |
|     | UR4D-Q5                      | Shure UR4D-Q5 Dual Channel Receiver                                              | 3        | 11         | 0     | 184.0         | 0 1.00      | 0.00   | 552.0    | 0 Sng         | 0               | 0 🗸   | •    |
|     | UA845WB                      | Shure UA845WB Ant / Power Distro                                                 | 1        | 4          | 0     | 115.0         | 0 1.00      | 0.00   | 115.0    | 0 Sng         | 0               | 0 🗸   | •    |
| Ξ   | ОН                           | Hi-Intensity Overhead Projector Client will see this item                        | 1        | WMute      |       | 260.0         | 0 1.00      | 0.00   | 260.0    | 0 Sng         | 0               | 0 🗸   |      |
|     | SVP                          | 100" Sony video proj, 7x5 ipage Warehouse will see this i                        | tem 1    | OK         |       | 210.0         | 0 1.00      | 100.00 | 0.0      | 0 Sng         | 1               | 0     | •    |
|     |                              | 1 X OH:Hi-Intensity Overhead Projector were ordered but 0                        |          |            |       |               |             |        |          | *             |                 |       | ◄    |
|     |                              | SVP was shipped.                                                                 |          |            |       |               |             |        |          | ×             |                 |       | •    |

Once "matched" in the resolve discrepancy window, the replacement product is now added below the original item. Previous versions of RentalPoint, replaced the original product with the replacement. The replacement process now uses the active and mute checkboxes to replace the product as far as warehouse active. The replacement will be warehouse active and the original product will now be warehouse muted, as per the above example.

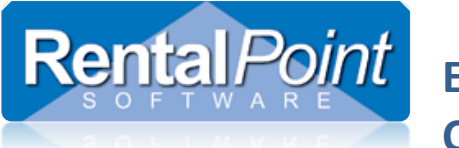

# **Equipment Grid Client or Warehouse Active/Mute Functionality**

## Appendix

### **Parameter Settings**

Accessible via Setup  $\rightarrow$  Parameters  $\rightarrow$  Operational Parameters:

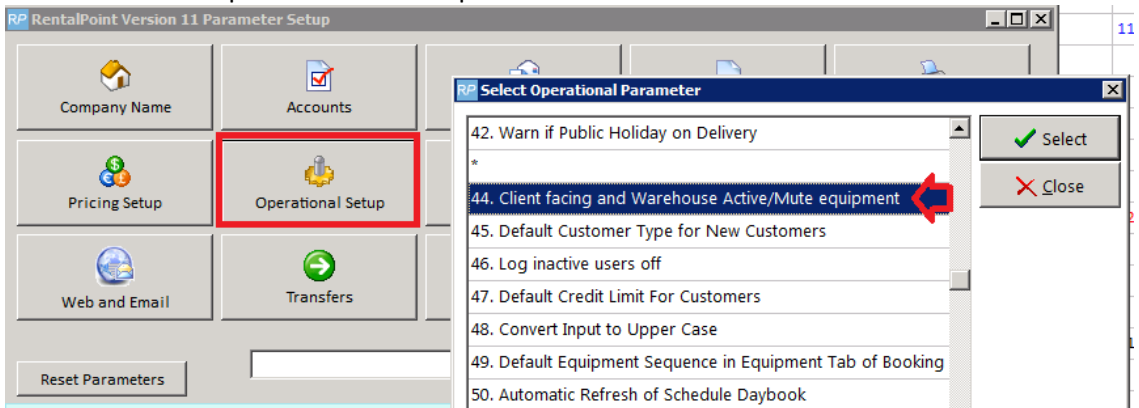

Once the parameter is set, ALL items in your current bookings will show active status for both client and warehouse (including components). Rather than individually unchecking all components for the client box, you can uncheck ALL components (prt items) using the menu option below.

## Rental Point Equipment Grid Client or Warehouse Active/Mute Functionality

| <u>99</u>                                    |    |          |                     |   | Modify booking                           |      |             |                       |        |        |                      | -        | ٥     |
|----------------------------------------------|----|----------|---------------------|---|------------------------------------------|------|-------------|-----------------------|--------|--------|----------------------|----------|-------|
| Out 07/03/17 0700 In 10/03/17 1700 ALLI80000 | 10 | Location | 0 - Fitzroy North   | • |                                          |      |             |                       |        |        | ✓ Save               | ×        | Cance |
| Customer Calendar Equipment Cre              | w  | Venu     | e Notes             |   | Payments Attachments Ot                  | ther | Details     | Status                | Follow | up     |                      |          |       |
|                                              |    | 2        | 12 <sup>C</sup>     |   | *                                        |      |             |                       |        | Seq #  | 1:2.2.4 Parent :, Le | vel :2   |       |
| 🕫 🔍 🚉 🏄 🛛 🕹                                  |    | Code     | Description         | Q | Find in Equipment Grid                   | Av   | ail Shor    | Unit Rate             | Days   | %disc  | Price                | Stat     | CW    |
| - Rental Equipment                           | v  |          | Auditorium   Out:   | A | Find Next                                |      |             |                       | 1.00   |        |                      | head     |       |
| - Audio Equipment                            |    | RM-HH    | ULX Radio Mic Kit ( |   | Add                                      | Se   | e Lis       | 172.50                | 1.00   | 0.00   | 172.50               | PAK      | ~     |
| Radio Mic Equipment                          |    | ULXP4-M2 | Shure ULXP4-M2 P    | 唐 | Delete Del                               |      | 11 (        | 29.40                 | 1.00   | 0.00   | 29.41                | prt      | •     |
| Speakers                                     |    | PS40AZ   | Shure ULXP4 Power   | 3 | Multi-Delete Ctrl+D                      |      | 9 (         | 0.00                  | 1.00   | 0.00   | 0.00                 | prt      |       |
| Radio Microphone Accessories                 |    | UA820L   | Shure UA820L UHF    | 0 | Insert Ins                               |      | 16 (        | 29.40                 | 1.00   | 0.00   | 58.81                | prt      |       |
| Audio Mixers                                 |    | ULX1-M2- | Shure ULX1-M2 Bo    | 8 | Paste Ctrl+V                             |      | 18 0        | 29.40                 | 1.00   | 0.00   | 29.40                | prt      |       |
| CD and Cassette                              |    | WL93     | Shure WL93 Omni     | 0 | Expand/Collapse                          |      | 11 (        | 3.92                  | 1.00   | 0.00   | 3.92                 | prt      |       |
| P.A. Package                                 |    | WL184    | Shure WL184 Supe    |   | Equipment Lists                          |      | 3 (         | 7.84                  | 1.00   | 0.00   | 7.84                 | prt      |       |
| Amps                                         |    | ULX2-M2  | Shure ULX2-M2 Ha    |   | Show                                     | t    | Client Faci | 20                    | -      | Active |                      | Shift    | +62   |
| Mixers                                       |    | B58INS   | Shure Beta58 Insert |   | Duplicate Heading                        | -    | Warehouse   |                       | •      | Mute   |                      | Shift    | t+F3  |
| Audio Effects                                |    | WA370A   | Shure WA370A Har    | 5 | Heading Totals                           | 5    | Change Di   | scount Rati Ac        | tive   | Chang  | e All Components /   | Prt line | sto   |
| Speakers                                     | =  | UR-8PAK  | Shure UR 8 Pack     |   | Select Alternative                       | 1F   | Change Di   | scount Rate M         | 15     | 0.00   | 1,380.00             | PAK      | ~     |
| < · · · · · · · · · · · · · · · · · · ·      |    | UR4D-Q5  | Shure UR4D-Q5 Du    | 1 | Add components and accessories           | 6    | Recalculat  | Prices for All Lines  |        | 0.00   | 432.94               | prt      | ~     |
| Treeview Find Search                         |    | UR1-Q5   | Shure UR1-Q5 Body   | 6 | Re-Order Products                        | 0    | Reload Uni  | t Rates for All Lines |        | 0.00   | 405.88               | prt      | ~     |
| 😭 Comp 🔮 Add 💦 Rep                           |    | UR2-Q5   | Shure UR2-Q5 Han    | * | Reserved Assets                          | Ra   | ck          | 50.73                 | 1.00   | 0.00   | 405.88               | prt      | ~     |
|                                              |    | UA845WB  | Shure UA845WB Ar    | ۲ | Mark or UNmark as potential Cross rental | Ra   | ck          | 67.65                 | 1.00   | 0.00   | 67.65                | prt      | ~     |

### **Inventory Defaults**

- Default warehouse active/mute status can be set in product setup.
- When the parameter is initially activated, all existing inventory is set to 'warehouse active = yes'
- Client Facing Print defaults also available for items used as Product/Package component

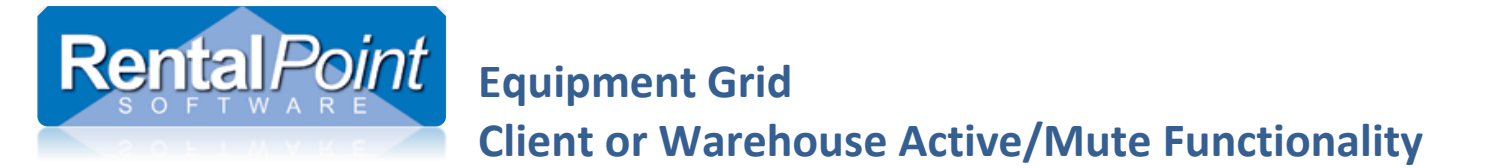

| RP                         |                                            | Edit Product   | uct Record : Hi-Intensity Overhead Projector                                                                                                    |
|----------------------------|--------------------------------------------|----------------|----------------------------------------------------------------------------------------------------|
| General Picture            | Rental Rates Sales                         | Notes Location | on Attachments                                                                                                    |
| Product Informat           | ion                                        |                | Printing Descriptions Printing Options                                                                                                    |
| Product Code OH            |                                            |                | Active for printing on all Client facing documents                                                                                                    |
| Description                | escription Hi-Intensity Overhead Projector |                | Print Product On Sub rental P.O. ?                                                                                                    |
| Model No.<br>Color         |                                            |                | When this product is a component - whether to print Active for printing on all Client facing documents Suppress from delivery schedule                      |
| Qty Owned                  | 131.00 (All L                              | ocations)      | Product Options       Transfer Options       Unit Specifications         Image: Product Optional Rental / Sale       ?         Image: Barcode Track       ? |
| Country of Origin          | n                                          |                | Don't allow product to be discounted      Reduct is a Congris Itam                                                                                          |
| Revenue Code               |                                            |                | ✓ Expand When Added to a Booking □ Auto Checkout this Item                                                                                                  |
| Default Accessory Discount |                                            |                | Warehouse active                                                                                                    |
| Non-tracked Bar            | code                                       |                |                                                                                                    |

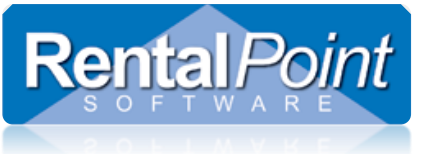

# Equipment Grid Client or Warehouse Active/Mute Functionality

### **Operator Privileges**

#### Accessible via setup → Operators → Edit Operator Group

Grant/Restrict access to the active/mute functionality according to the group the operator belongs to.

| RP Edit Group Record : ADMINISTRATOR                                                                                                    |                                                                                    |                                                                                         |  |
|----------------------------------------------------------------------------------------------------|------------------------------------------------------------------------------------|-----------------------------------------------------------------------------------------|--|
| Reports         Printing Options         Setup and U           Group Name         Bookings         Cross rentals and U                                                                                                    | Utilities Contact Management Access Ot<br>nd Transfers Customers and Vendors Produ | her Crew and Activities Booking Scope<br>ucts and PO's Checkout, Return and Maintenance |  |
| General           Image: Market of the second second | Change Booking Currency Change Op Who Owns Booking                                 | Equipment Tab - Continued                                                               |  |
| Modify a Booking                                                                                                    | Change Complete Status                                                             | Can Add Comp To Equipment List                                                          |  |
| Place a Light Pencil Booking                                                                                                    | Can Confirm When Credit Limit Exceeded                                             | Can toggle warehouse active/mute                                                        |  |
| Place a Heavy Pencil Booking                                                                                                    |                                                                                    |                                                                                         |  |

### MS Word RTF Templates

In order to rely on the Warehouse or Client Active/Mute functionality on MS Word RTF templates, you will have to remove the following control insert fields:

- &XCOMP& This insert field will EXCLUDE ALL equipment components from the output doc regardless of Active/Mute settings
- &INCCOMP& This insert field will INCLDUE ALL equipment components on the output doc regardless of Active/Mute settings

When editing RTF Templates:

٠

• Take a backup of your template before modifying

|                  | RentalPoin                                                                                                    | t 11.2.0.0    |                    |                                       |                                                    |  |  |  |
|------------------|----------------------------------------------------------------------------------------------------|---------------|--------------------|---------------------------------------|----------------------------------------------------|--|--|--|
| Either edit the  | <u>A</u> ctions <u>R</u> eports Crys <u>t</u> al Reports A <u>s</u> sets Set <u>u</u> p Oth <u>e</u> rs <u>Help</u> |               |                    |                                       |                                                    |  |  |  |
| document in your |                                                                                                    |               | ነ 🛌 🗋 🔺            | RentalPoint 11.0 Home Page            |                                                    |  |  |  |
| DOCS\Templates   |                                                                                                    |               | h 🖊 🖌 🌖            | Update Software                       |                                                    |  |  |  |
| DOCS(Templates   | Bookings                                                                                                    | New Find      | d Open View W      | Contact Support                       |                                                    |  |  |  |
| directory        |                                                                                                    | Code          | Organization       | New Features                          | ate ode Web Addross                                |  |  |  |
|                  | AIRPUSH00017                                                                                                    |               | organization       | Status <                              | Information                                        |  |  |  |
|                  |                                                                                                    | AIRPUSH, INC. | Test Bug Reporting | Data Folder : E:\Rentalpointv11\data\ |                                                    |  |  |  |
|                  | Shortages                                                                                                    | MYTEST00011   | mytest             | Send RP Config Files to RP Support    | Document Folder : E:\Rentalpointv11\docs\          |  |  |  |
|                  |                                                                                                    | MYTEST00012   | mytest             | About                                 | Crystal Reports Folder : E:\RentalPointV11\Reports |  |  |  |

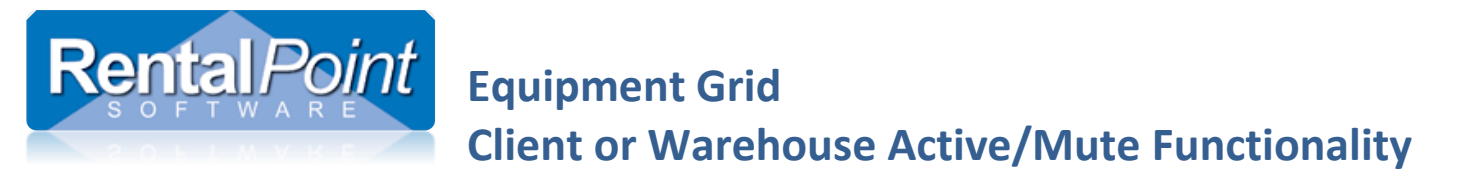

RP Custom Print [Using a Template] - THISCUST00005

• OR edit directly from the Print Template screen as below

| leport Filename                  |                                            | <u> </u>       | -                     |  |  |  |
|----------------------------------|--------------------------------------------|----------------|-----------------------|--|--|--|
|                                  |                                            |                | Print                 |  |  |  |
| Quote1.rtf                       |                                            |                | Save as PDF           |  |  |  |
|                                  |                                            |                | Open in Word Process  |  |  |  |
|                                  |                                            | <u>_</u>       | Save as Doc           |  |  |  |
|                                  |                                            | (              | Doc as attachm        |  |  |  |
|                                  |                                            | (              | DEmail PDF as attachm |  |  |  |
|                                  |                                            |                | Q Preview             |  |  |  |
| -                                |                                            |                |                       |  |  |  |
|                                  |                                            |                | Exit                  |  |  |  |
|                                  |                                            | <b>•</b>       |                       |  |  |  |
| Add Edit                         | Remove                                     |                |                       |  |  |  |
| Location/Event Site(s): &delToC& |                                            | Deliver By: &d | el                    |  |  |  |
| Set Up By: &SETUDAYC& &SETUPE    | N& &setupC&                                | Rehearsal: &R  | E                     |  |  |  |
| Show Start: &SHOWSDAC& &SHWS     | Show Start: &SHOWSDAC& &SHWSDN& &SHWSTIMC& |                |                       |  |  |  |
| Strike: &STRIDAYC& &STRIKEDN&    | &strikeC&                                  | Pick Up for Re | tı                    |  |  |  |
| Booking Contact                  | Purchase Order                             | Date           | D                     |  |  |  |
| &DCONTLX                         | &orderNoC&                                 | &do<br>Corre   | <u>20</u>             |  |  |  |
| &contphc&                        | &CON                                       | NF             |                       |  |  |  |
| &CONMTOSC&&XCOMPC&               |                                            |                |                       |  |  |  |
| Code OTV Description             | Dave Cha                                   | read           |                       |  |  |  |

Remove &XCOMPC&

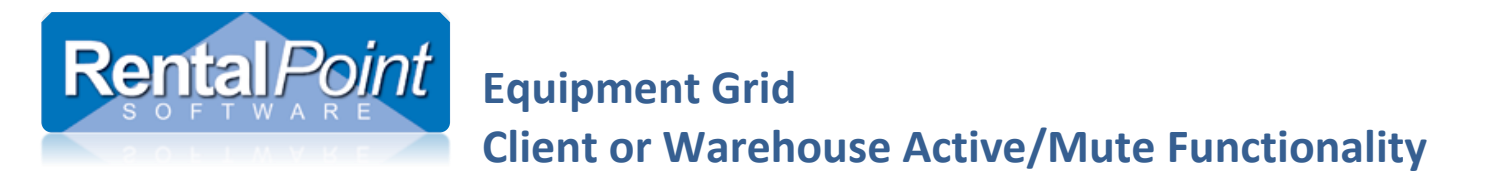

### RentalPoint Fast Reports

If you have custom RentalPoint Fast Reports, you may need to modify your stored procedures to ensure the client or warehouse active/mute settings are taken into consideration when printing these documents.

- Goto Setup  $\rightarrow$  Fast Report from the main RentalPoint menu
- You will either need to modify the stored procedure used by your Fast Report to
  - pull the two new fields (i.view\_logi and i.view\_client) from the tblitemtran table to your report, and print conditionally on the values
  - OR change the stored procedure to only pull items that are warehouse or client active (depending on the report you are running).
- See youtube video demonstration at this link <u>https://www.youtube.com/watch?v=aa4x\_EpmFCl</u>
- Please contact Rentalpoint support for further details if needed.